# Consulter vos attestations de paiement

**Connectez-vous** à votre compte depuis votre ordinateur ou votre mobile *(après téléchargement de l'application Digiposte).* 

**Retrouvez** votre attestation de paiement sur la page d'accueil. Toutes les autres attestations de paiement déjà lues ont été automatiquement archivées dans votre dossier CIBTP IDF dans la rubrique « mon coffre ».

### Consulter le service client Digiposte

Digisposte, le service de La Poste a été choisi par la caisse CIBTP IDF pour vous aider à résoudre vos difficultés d'accès à votre compte. Il répond à vos questions sur le fonctionnement du coffre.

#### **AIDE EN LIGNE**

Pour vos questions les plus courantes : http://aide.digiposte.fr/

#### FORMULAIRE DE CONTACT

Pour toute demande spécifique : <u>https://secure.digiposte.fr/service client</u>

### **TÉLÉPHONE**

0 969 321 269 – appel gratuit accessible du lundi au vendredi de 8h30 à 19h et le samedi de 8h30 à 13h

Consulter notre tutoriel sur le site de la caisse <u>www.cibtp-idf.fr</u> à la rubrique : <u>Services en ligne > Informations</u> <u>pratiques > Le coffre-fort numérique</u> Digiposte.

### Pour refuser le dépôt et recevoir votre attestation de paiement au format papier :

 Depuis votre espace Sécurisé (www.cibtp-idf.fr > Espace Sécurisé salarié), à la rubrique : Mes informations > Coffre-fort numérique DIGIPOSTE.

ou

En nous retournant le formulaire de refus téléchargeable sur le site de la caisse <u>www.cibtp-idf.fr</u> à la rubrique : <u>Congés payés ></u> <u>Documentation > Formulaire de refus du coffrefort.</u>

#### ou

 Connectez-vous à votre coffre, puis cliquez sur « Résilier » depuis l'organisme CIBTP IDF.

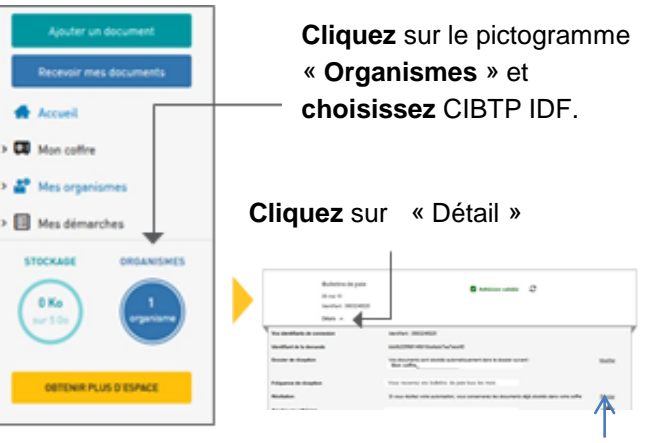

Cliquez sur « Résilier » puis sur « Continuer ».

À défaut, vos attestations de paiement seront déposées et stockées dans votre coffre-fort Digiposte.

Vous pourrez ré-adhérer au service à tout moment, depuis votre coffre à la rubrique « Mes organismes / Recevoir mes documents » en **cochant** « CIBTP IDF ».

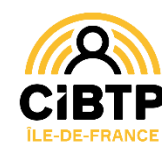

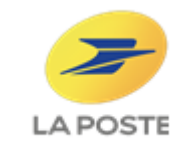

Un nouveau service

# Guide utilisateur pour activer votre compte numérique Digiposte.

Pour recevoir vos attestations de paiement au format numérique, activez votre coffre en suivant les étapes décrites dans ce guide.

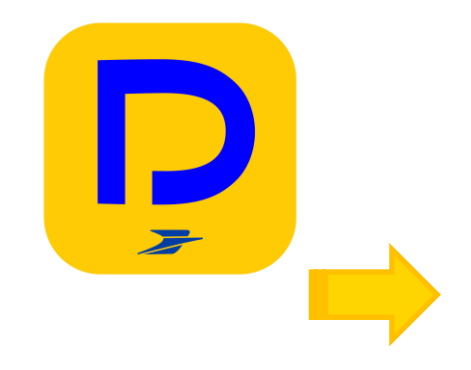

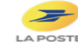

### Étape 1

Même si vous êtes déjà détenteur d'un compte DIGIPOSTE ou compte client La Poste, vous devez obligatoirement suivre cette étape.

**CAS N°1 :** Vous avez communiqué à la caisse une adresse mail via votre espace salarié du site cibtp-idf.fr

Vous avez reçu un mail d'inscription pour recevoir vos attestations de paiement au format numérique.

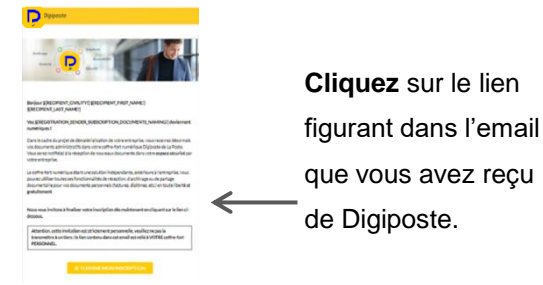

# **CAS N°2** : Vous n'avez pas communiqué d'adresse mail à la CIBTP IDF ou celle-ci est invalide

Tapezdans la barre d'adresse de votrenavigateur internet l'adresse :https://adherer.digiposte.fr/cibtpidf

Dans les 2 cas précédents saisir :

- <u>Identifiant</u>: numéro d'identifiant CIBTP sans la clé communiqué sur tout courrier édité par la Caisse depuis le 01/01/2020,
- <u>Code d'activation</u>: les mois et jours de votre date de naissance au format MMJJ
- Et validez.

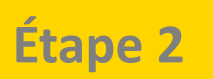

## **CAS N°1** : Vous n'avez pas de compte Digiposte ni de compte client La Poste <sup>(1)</sup> ?

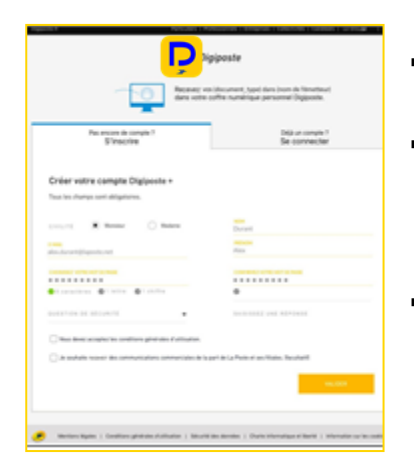

- Cliquez sur l'onglet
  « S'inscrire ».
- Entrez votre email<sup>(2)</sup>, mot de passe personnalisé et question secrète.
- Validez les Conditions Générales d'Utilisation.

**CAS N°2 :** Vous avez déjà un compte Digiposte ou un compte client La Poste

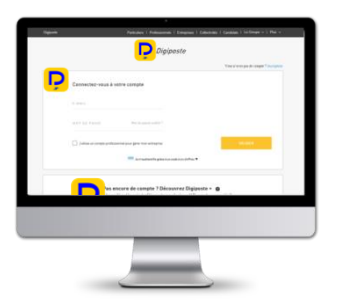

#### Cliquez sur « Se connecter » et aller directement à l'étape 3.

- (1) Vous possédez déjà un compte client la Poste si vous avez déjà utilisé un service ou acheter un produit sur la e-boutique de la Poste (Colissimo, timbres, contrats de réexpédition ....).
- (2) Un message de notification de dépôt de document est envoyé sur l'email renseigné à chaque dépôt de toute nouvelle attestation de paiement.

## Étape 3

Connectez-vous avec vos identifiants Digiposte ou compte client La Poste <sup>(3)</sup>

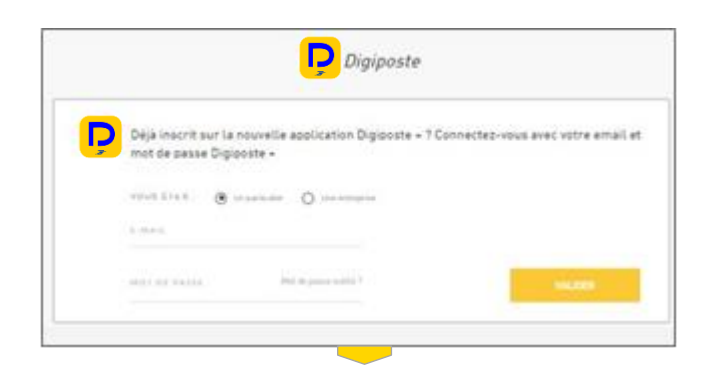

## Étape 4

### Vérifiez votre adhésion

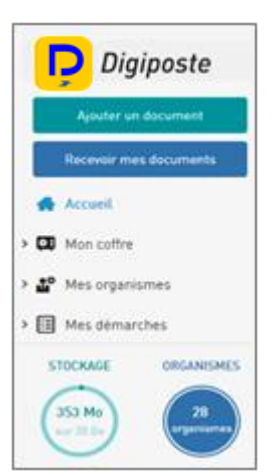

Cliquez sur « Mes organismes » et vérifiez que le statut soit à l'état « validé » pour votre adhésion à la CIBTP-IDF.

(3) Dans ce dernier cas, il vous sera demandé de valider les Conditions Générales d'utilisation de Digiposte.